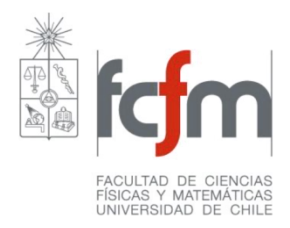

# Cargar modelo de bloques en GEMS

#### Sistemas Mineros MI5071

Preparado por: Valentina Smith O.

#### Modelo de Bloques

• Abrir archivo.txt en Excel

|    | Α   | В | С     | D   | E       | F            | G | Н       | - I          | J    |
|----|-----|---|-------|-----|---------|--------------|---|---------|--------------|------|
| 1  | X   | Y | z > ( | CUT | DENSITY | ZONE         |   |         |              |      |
| 2  | 145 | 0 | 0     | V õ | 2.7     | $\searrow_2$ |   |         |              |      |
| 3  | 470 | 0 | 0     | R   | 2.7     | 2            |   |         |              |      |
| 4  | 145 | 0 | 5     | 0   | 2.7     | 2            |   |         |              |      |
| 5  | 470 | 0 | 5     | 0   | 2.7     | 2            |   |         |              |      |
| 6  | 140 | 0 | 10    | 0   | 2.7     | 2            |   | Tipo de | Roca         |      |
| 7  | 465 | 0 | 10    | 0   | 2.7     | 2            |   |         |              |      |
| 8  | 140 | 0 | 15    | 0   | 2.7     | 2            |   |         |              |      |
| 9  | 465 | 0 | 15    | 0   | 2.7     | 2            |   | Densid  | ad [t/m³]    |      |
| 10 | 135 | 0 | 20    | 0   | 2.7     | 2            |   |         |              |      |
| 11 | 460 | 0 | 20    | 0   | 2.7     | 2            | Z | Levde   | Cobre [%]    |      |
| 12 | 135 | 0 | 25    | 0   | 2.7     | 2            |   |         | []           |      |
| 13 | 460 | 0 | 25    | 0   | 2.7     | 2            |   |         |              |      |
| 14 | 130 | 0 | 30    | 0   | 2.7     | 2            | - | Coorde  | enadas X, Y, | , Z= |
| 15 | 455 | 0 | 30    | 0   | 2.7     | 2            |   | East, N | orth, Eleva  | tion |
| 16 | 130 | 0 | 35    | 0   | 2.7     | 2            |   |         |              |      |

## Formato del modelo de bloques

• En caso de que el archivo esté en otro formato, debe guardarse como texto delimitado por tabulaciones.

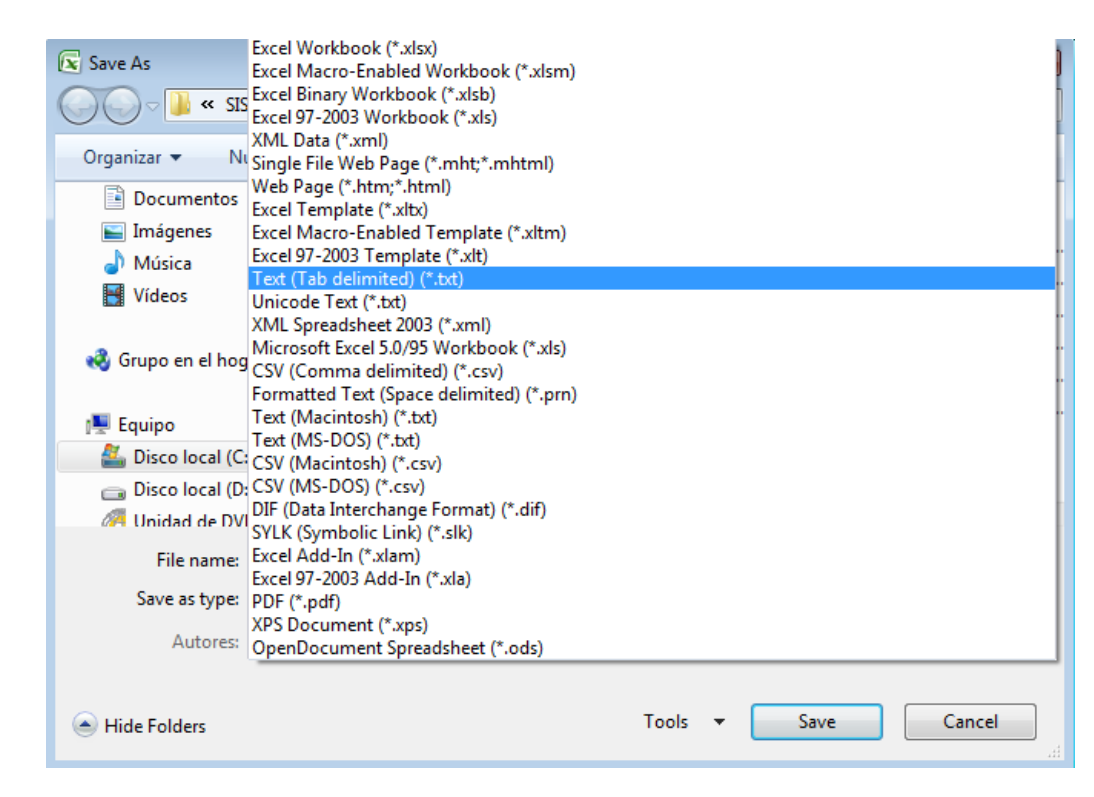

#### **Crear Proyecto**

• Abrir GEMS y crear un nuevo proyecto

| File | Edit Window View       | Format | Workspace   | Drillhole B          |
|------|------------------------|--------|-------------|----------------------|
|      | New                    | ۱.     | Project     |                      |
|      | Open                   | • • •  | 47 👝 🐭      | -                    |
|      | Close                  | +      | <b>₽₽</b> ∧ | <u>}</u> %∗▼ ••••• ▼ |
|      | Save                   |        | S 🛪 🖻       | 18, 109, 18          |
|      | Save Session           |        | Î.          |                      |
|      | Import                 |        |             |                      |
|      | Import from Batch List |        |             |                      |
|      | Classic Import         | +      |             |                      |
|      | Export                 | +      |             |                      |
|      | Convert                | •      |             |                      |

• Ponerle nombre al proyecto

| Add Project Wizard |                                                                                                    | ×   |
|--------------------|----------------------------------------------------------------------------------------------------|-----|
|                    | Enter a name for your project:<br>Proyecto 1<br>Examples: West Pit or Underground Design 2.<br>GEMS uses the project name for the project, for its database, and<br>for other files.<br>GEMS saves the project files in this project folder:<br>C:\GemcomProjects\Proyecto 1\ |     |
|                    | < Atrás Siguiente > Cance                                                                                                    | lar |

 Sólo hacer click en "Siguiente", hasta esta interfaz, donde se ingresan las variables de ley, en este caso sólo cobre (click en "Insert" y luego escribir nombre de la variable y n° de decimales).

| Add Project Wizard |                                                                                                    | x |
|--------------------|----------------------------------------------------------------------------------------------------|---|
|                    | Set up grade names to track grades in your project. GEMS uses the names as attributes with other data.           Grade         Decimals           CU         2 |   |
|                    | Insert Delete     Set up grade names before you create workspaces, so that     GEMS automatically adds grade fields where required.                            |   |
|                    | < Atrás Siguiente > Cancelar                                                                                                    |   |

#### • Click en "Test", si está correcto, "Finalizar".

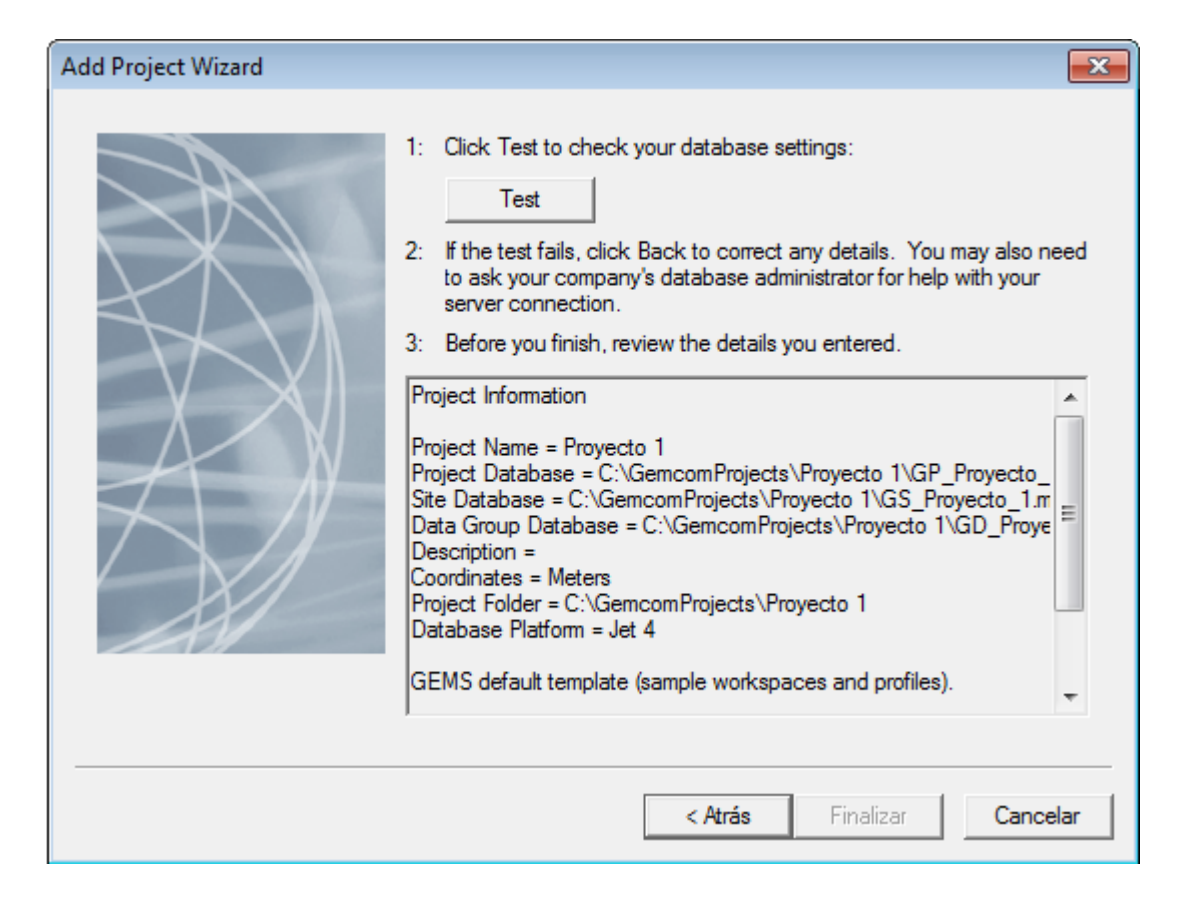

#### Crear Modelo

Click derecho en Block models → Create Block
 Model Project

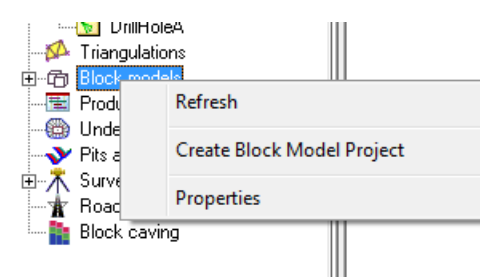

• Siguiente  $\rightarrow$ 

Nombre del modelo

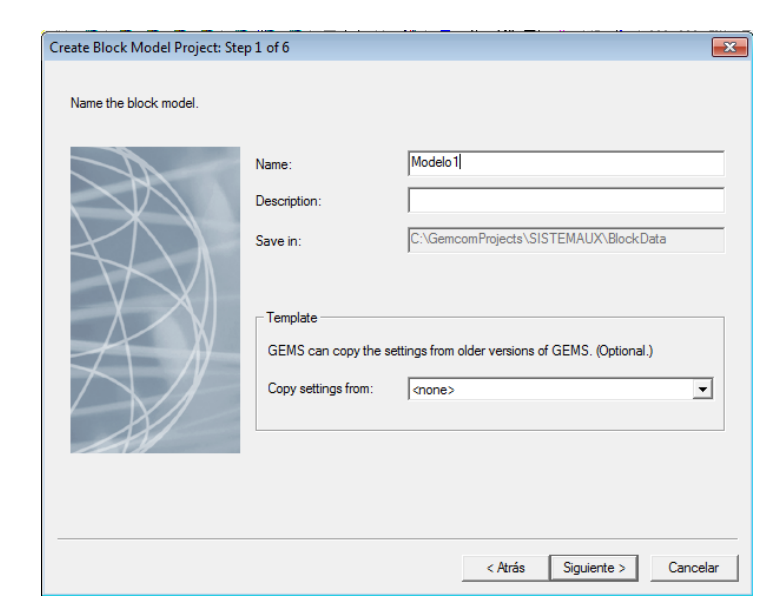

## Parámetros a considerar

- Observar tamaño de los bloques (tam x tam x tam)
- Calcular:
- Máximo (M) y mínimo (m) en cada coordenada X, Y, Z
- $\rightarrow$  Origen a ingresar en el software

X=m(x)-tam/2 Y=m(y)-tam/2 Z=M(Z)+tam/2

N° de bloques en cada dirección = (M-m)/tam + 1

• Luego "Siguiente" hasta "Finalizar"

| lit Block Me | odel Project                |                 |                   | ×        |
|--------------|-----------------------------|-----------------|-------------------|----------|
| Type Ger     | neral Geometry Levels       |                 |                   |          |
| Origin and   | orientation                 |                 |                   |          |
| X:           | -2.5                        | Rotation:       | 0                 |          |
| Y:           | -2.5                        | Rotation is an  | nti-clockwise arc | ound     |
| Z:           | 297.5                       | ino ong         |                   |          |
| The origin   | is at the minimum X, minimu | m Y, and maximu | um Z corner.      |          |
| Block size   | s                           | Number of I     | blocks            |          |
| Column:      | 5                           | Columns:        | 95                |          |
| Row:         | 5                           | Rows:           | 120               |          |
| Level:       | 5                           | Levels:         | 60                |          |
|              |                             |                 |                   |          |
|              |                             |                 |                   |          |
|              |                             |                 |                   |          |
|              |                             |                 | Aceptar           | Cancelar |

#### Importar modelo

- Doble clic en el nombre del modelo
- Click derecho en la carpeta Standard → Import

| ⊡@ Modelo1             |                        |
|------------------------|------------------------|
| Production \$          | New Binary Block Model |
| Pits and dur<br>Survey | Initialize             |
| Block cavin            | Delete                 |
|                        | Import                 |
|                        | Export                 |
|                        | Update from Workspace  |
|                        | Properties             |
|                        |                        |

#### Importar modelo

- Click en "…" y seleccionar archivo.txt de la carpeta donde esté guardado
- Especificar: Import blocks by COORDINATES

| Block-Model Import Wizard |                                                                      |                                               |                                |                                        | ×                  |
|---------------------------|----------------------------------------------------------------------|-----------------------------------------------|--------------------------------|----------------------------------------|--------------------|
|                           | Import from<br>Import type:<br>Import from file:<br>Data in the file | Text File<br>C:\Users\Vale\De                 | sktop\VA                       | LE U11\SISTEMAS                        | MINEROS AUXV       |
|                           | X Y<br>0 0<br>325 0<br>205 0                                         | Z CUT<br>0 0<br>0 0<br>5 0                    | DENSIT<br>2.7<br>2.7<br>2.7    | TYZONE<br>2<br>2<br>2                  | •                  |
|                           | Assigning data to b<br>GEMS identifies da                            | locks<br>ata for each block by<br>Coordinates | index, co-                     | ordinate, or sequence                  | e (record number). |
|                           |                                                                      | Indexes start at<br>When identifying bl       | 1<br>locks by ir<br>der of the | in the data to<br>ndex:<br>level index | import.            |
|                           |                                                                      | Reverse the or                                | der of the<br>der of the       | row index<br>column index              |                    |

 Luego revisar que esté delimitado por "tab", e identificar encabezados. Click derecho en primera fila → Make Field Headers

| Block-Model Import Wizard                                                                                                    |                                                                                                    |
|----------------------------------------------------------------------------------------------------|----------------------------------------------------------------------------------------------------|
| In steps 1 and 2, separate and identify the data f 1. How are data fields separated? C In columns of specific widths G By a delimiter (a specific character) Delimiter: Itab | ields. In step 3, map the fields that you want to import to a block model.         2. Identify the data fields         Identify header rows and rows to skip. (Right-click a row to change it.)         Status       1       2       3       4       5       6         Data       X       Y       Z       CUT       DENSITY       ZONE         Data       0       0       0       2.7       Make field headers               |
| Header-row options The field names in header rows can have a different delimiter. Delimiter: tab Quotation marks separate                                                    | Data         325         0         0         2.7           Data         205         0         5         0         2.7           Data         530         0         5         0         2.7           Data         200         0         10         0         2.7           For convenience, hide text from skipped         Determine columns           For convenience, hide text from header rows         Determine columns |
| each header (field name)                                                                                                    | 3. Map block models to data fields         Block Model       Column Identifier       Value of Field         X       1       X         Y       2       Y         Z       3       Z         Rock Type       Density       ▼                                                                                                    |
|                                                                                                    | Select a row and then map it to a data field. Map Block Model Atrás Siguiente > Cancelar                                                                                                    |

 Ahora se deben hacer corresponder las variables. Doble click en el nombre y luego seleccionar variable del modelo. Por ejemplo, al hacer doble click en "Rock Type", se selecciona "Zone". Y al hacer click en nuestra ley creada "CU", seleccionar "CUT". El resto quedan definidas por default pero chequear de todas formas.

| 1. How are data fields separated?     In columns of specific widths                                               | 2. Identify the data fields<br>Identify header rows and rows to skip. (Right-click a row to change it.)                                                                                                    |
|----------------------------------------------------------------------------------------------------|----------------------------------------------------------------------------------------------------|
| By a delimiter (a specific character)     Delimiter: tab     Headerrow options     The field names in header rows | Status         X         Y         Z         CUT         DENSITY         ZONE         A           Header         X         Y         Z         CUT         DENSITY         ZONE         A           Data         0         0         0         2.7         2         Data         325         0         0         2.7         2           Data         325         0         5         0         2.7         2           Data         205         0         5         0         2.7         2 |
| can have a diffe<br>Delimite:<br>Quotation marks<br>each header file<br>Allow multiple se<br>rows in one file, i  | Column Widths                                                                                                    |
|                                                                                                    | Density     2.7       Economic     Economic       Material     E       Evention     CU       Select a row and then map it to a data field.     Map Block Model                                                                                                    |

- Hacer click en "Test Import Settings" para chequear que esté todo bien definido. Si aparecen datos en la categoría "OOB" es porque están mal definidas las propiedades. Para arregarlas, click derecho en el nombre del modelo-> Properties
- Si está OK, click en Import
- En nuestro caso al importar debiese resultar esto:

| ock-Model Import W                         | /izard                        |                      |                   |            |               |                |                |                                |         |
|--------------------------------------------|-------------------------------|----------------------|-------------------|------------|---------------|----------------|----------------|--------------------------------|---------|
| Select the models to i                     | mport.                        |                      |                   |            |               |                |                |                                |         |
| Block Data Name                            | Read                          | Assigned             | No Data           | OOB        | Min Value     | Max Value      | Mean Value     |                                |         |
| Rock Type                                  | 475200                        | 475200               | 0                 | 0          | 1             | 2              | 1              |                                |         |
| CU                                         | 475200                        | 4/5200 475200        | 0                 | 0          | 2.700         | 2.700          | 2./00          |                                |         |
|                                            | 470200                        | 475200               |                   |            | 0.000         | 2.000          | 1.112          |                                |         |
|                                            |                               |                      |                   |            |               |                |                |                                |         |
|                                            |                               |                      |                   |            |               |                |                |                                |         |
|                                            |                               |                      |                   |            |               |                |                |                                |         |
|                                            |                               |                      |                   |            |               |                |                |                                |         |
|                                            |                               |                      |                   |            |               |                |                |                                |         |
|                                            |                               |                      |                   |            |               |                |                |                                |         |
|                                            |                               |                      |                   |            |               |                |                |                                |         |
| Ignore blocks out                          | side the Gt                   | INS DIOCK I          | nodel (instei     | ad of stop | oping the imp | ort process)   |                |                                |         |
| After importing, if a blo                  | ock is empt                   | y: Leave i           | it empty          | •          | ]             |                |                |                                |         |
|                                            |                               |                      |                   |            | -             |                |                |                                |         |
| During importing, repla                    | ace data in                   | : Any blo            | ck                | •          | ]             |                |                |                                |         |
| - Test the import setti                    | nas                           |                      |                   |            |               |                |                |                                |         |
|                                            |                               |                      | م والد و الد فالد |            | above GEM     | C              |                |                                |         |
| Select the amount (                        | of data to t                  | est and the          | п спеск тре       |            |               | 3 does not ren | lace any ploce | c-model data                   |         |
| Select the amount (                        | of data to t                  | est, and the         | n check the       | resuus,    |               | 5 does not rep | lace any block | (-model data.                  |         |
| Select the amount of From the import file, | of data to to<br>test the fin | est, and the<br>st 3 |                   | nes of da  | ita.          | 3 does not rep | lace any block | Test Import S                  | ettings |
| Select the amount of From the import file, | of data to to<br>test the fin | est, and the<br>st 3 |                   | nes of da  | ita.          | 3 does not rep | lace any block | Test Import S                  | ettings |
| Select the amount of From the import file, | of data to to<br>test the fin | est, and the<br>st 3 | ii check the      | nes of da  | ita.          | 5 does not rep | lace any block | t-model data.<br>Test Import S | ettings |
| Select the amount of From the import file, | of data to to                 | est, and the<br>st 3 | i check the       | nes of da  | ita.          | 5 does not rep |                | Test Import S                  | ettings |

# Visualizar

 Una vez importado el modelo, interesa visualizar las leyes.
 Click derecho en la variable "CU" → Properties. Luego en "..." que aparece abajo al lado de Cell Display Profile.

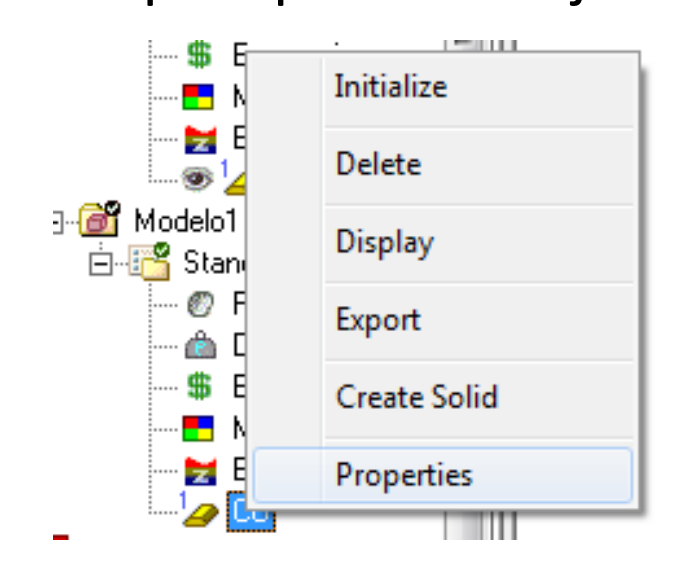

| General               |                                             |
|-----------------------|---------------------------------------------|
| Model name:           | CU                                          |
| Model path:           | C:\GemcomProjects\SISTEMAUX\BlockData\Model |
| Data optimized for:   | Vertical needling                           |
| Local model:          |                                             |
| Default value:        | 0.000                                       |
| Units:                |                                             |
| Product factor:       | 1                                           |
| Storage               |                                             |
| Туре:                 | Single                                      |
| Scaling               | 1                                           |
| Display               |                                             |
| Decimals:             | 3                                           |
| Cell Display Profile: | · · · · · · · · · · · · · · · · · · ·       |

- Click en el primer ícono arriba a la izquierda  $\rightarrow$  New Profile.
- Ingresar un nombre para el profile
- Luego click en "…" a la derecha de Colour Profile. Aquí se define la escala de colores según conveniencia y distribución de las leyes en el modelo. Una vez creada, Aplly y OK, luego nuevamente Apply-OK.

| Cell Display Settings |                                                                                                    |                                                                                                  | <b>×</b>                                                         |
|-----------------------|----------------------------------------------------------------------------------------------------|--------------------------------------------------------------------------------------------------|------------------------------------------------------------------|
| 🖻 🖬 🐂 🗙 🕷             | •                                                                                                    |                                                                                                  |                                                                  |
| New Profile           | Description:<br>Display Type: Outlines<br>Block Value String Informatio<br>Text Height: 5.00<br>Block Display Information<br>Activate Scaling<br>Shrink Factor<br>Min: 0.2500<br>Max: 0.7500<br>Default Shrinkage Factor: | Colour Profile:<br>n<br>Decimal Places:<br>Block Values<br>0.0000<br>100.0000<br>0.9000<br>OK Ca | VALUES  2 Exceptions Show Below Min  Show Above Max Apply COLUER |
| Editing : BLOCK       |                                                                                                    | M                                                                                                | ODIFIED                                                          |

• Click derecho en la variable de ley  $\rightarrow$  Display

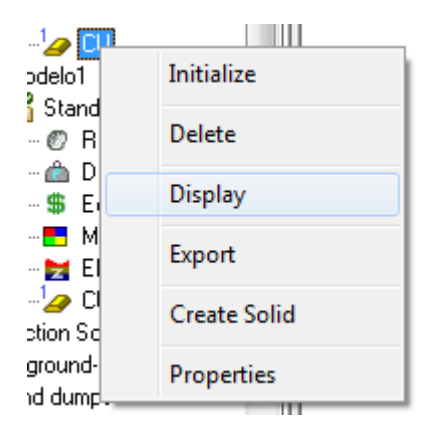

 Ahora se debe definir el rango en que lo queremos ver. Para esto, click en la pestaña superior Block → Selection → Create → From Block Model

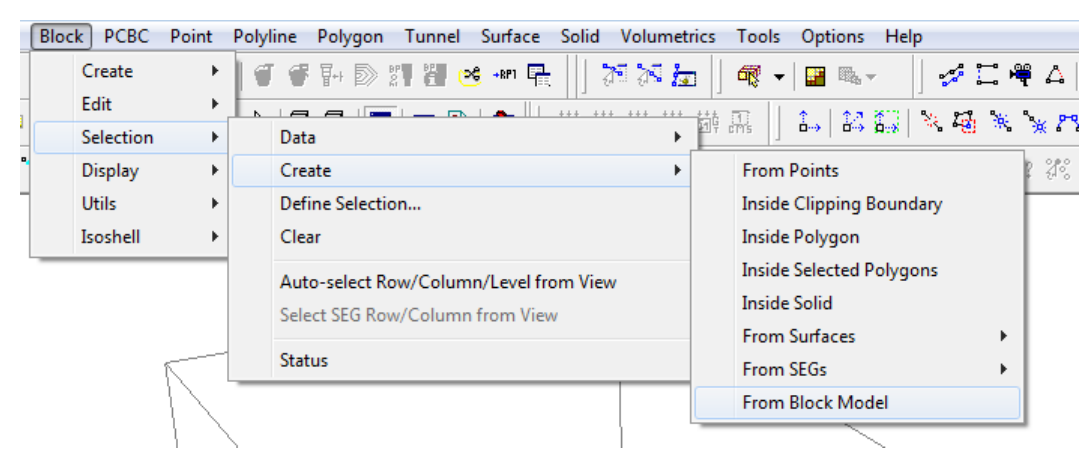

• Seleccionar la variable que nos interesa filtrar, en este caso CU, definir mínimo y máximo. OK.

| Create Selection from Block Mod                                                                                                    | ×    |              |
|----------------------------------------------------------------------------------------------------|------|--------------|
| Block Model                                                                                                    |      | OK<br>Cancel |
| Lower Threshold Value:                                                                                                    | 0.5  |              |
| Upper Threshold Value:                                                                                                    | 100  |              |
| <ul> <li>Show Selected Blocks during F</li> <li>Behaviour</li> <li>Replace Current Selection</li> <li>Add To Current Selection</li> <li>Subtract from Current Select</li> </ul> | lun? |              |

- Una vez completados los pasos anteriores, debería verse el modelo con su escala de leyes (también se pueden visualizar otras variables con un procedimiento análogo).
- Para ajustar zoom, View → Position → Zoom to Extents

| View | Format          | Workspace | Drillhole | Block | PCBC | Poir        | nt   | Polyli | ne   | Poly | /gon    | Tu      | unnel | Sur    |
|------|-----------------|-----------|-----------|-------|------|-------------|------|--------|------|------|---------|---------|-------|--------|
|      | 3D View M       | ode       |           |       | 3    | 8+6         | ₽    | 10     | Ŧ    | ₽+   | Ð       | BP<br>2 | er (  | ⊃Ğ +RI |
|      | 2D View M       | ode       |           |       | 2    | <b>5</b> 44 | L 4  | N      |      | _    |         |         | _ ¬   |        |
|      | Position        |           |           |       | •    |             | Zoo  | m      |      |      |         |         |       | )⊁ È   |
|      | Vertical Sec    | ction     |           |       | ×    |             | Scro | oll    |      |      |         |         |       |        |
|      | Inclined Se     | ction     |           |       | •    |             | Resi | ize    |      |      |         |         | 1     | Γ      |
|      | Plan View       |           |           |       | •    |             | Prev | vious  | View | 1    |         |         | F7    | 7      |
|      |                 |           |           |       |      |             | Nex  | t View | /    | (Sł  | nift F7 | )       |       |        |
|      | Create Sections |           |           | •     |      | Zoo         | m to | Exte   | nts  |      |         |         |       |        |
|      |                 |           |           |       |      | _           | _    |        | _    | _    | _       | _       |       |        |